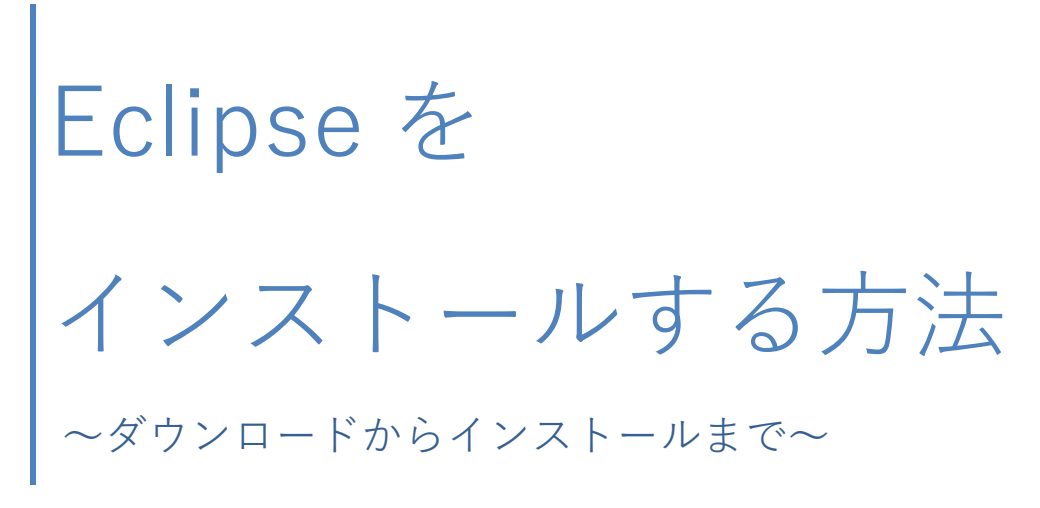

2022年2月5日改訂

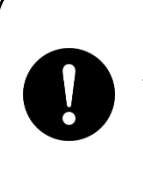

2020/04/30 19:00 履修授業のシラバスを確認し、該当ソフトウェアの利用が 示されている場合のみインストールをお願いいたします。 (※)確認しても不明な場合は、インストール不要です。

2022年2月5日現在のWindows10を基に記載しています。
 Windows Update や Eclipse のバージョンにより、本書の記載がご利用時の画面と異なる場合がございます。あらかじめご了承ください。

お問合せ: 情報基盤センター (内線:2289) メールでのご質問は、cen-member@fit.ac.jp へお寄せください。 はじめに

Eclipse は、主に Java アプリケーションの開発に利用されることが多い統合開発環境ですが、 拡張可能なプラグインシステムが含まれており、C,C++,C#,PHP,Python 等様々なプログラミン グ言語でのアプリケーション開発にも利用可能となっています。

また、再配布を認めているライセンス形態を取っていることから、開発した IBM 以外の様々 な企業・団体から Eclipse をベースとした製品が公開されています。

本書では、Eclipseの本体と日本語化プラグインである Pleiades をまとめたパッケージ Pleiades All in One(本書では以下 Eclipse)のダウンロードとインストールおよび新規プロジェクト作成方 法をご紹介します。

| 1. E | clipse のダウンロード        | 2 |
|------|-----------------------|---|
| (1   | ) Eclipse のダウンロード     | 2 |
| 2. E | clipse のインストール        | 3 |
| (1   | ) Eclipse のインストール     | 3 |
| 3. E | clipse の起動とワークスペースの選択 | 4 |
| (1   | 〕 Eclipse の起動         | 4 |
| (2   | り ワークスペースの選択          | 5 |

## 1. Eclipse のダウンロード

① Eclipse のダウンロード

Web ブラウザから MergeDoc Project サイト(Pleiades All in One のダウンロード)ヘアクセ スします。

| -<br>- → ♡ ŵ 읍 ht                                                  | tps://mergedoc.osdn.jp/                                   |                                                   |                                                     | [                                  |
|--------------------------------------------------------------------|-----------------------------------------------------------|---------------------------------------------------|-----------------------------------------------------|------------------------------------|
| MergaDoc Project                                                   |                                                           |                                                   |                                                     | Qiita 🖸 GitHub 😏                   |
| Pleiades 日本語化プラグイン                                                 | Pleiades All in One ダウンロード                                |                                                   |                                                     |                                    |
| 問題・不具合などの報告                                                        | Pleiades All in One は Windows、<br>です。また、Full Edition の場合は | Mac 向けに Eclipse 本体と日本語化を行<br>JDK のインストールや環境変数の設定が | ううための Pleiades ブラグインおよびご<br>が不要で Eclipse の各種設定も自動で行 | プログラミング言語別に便利なフ<br>われるため、ダウンロードして調 |
| ①<br>iOS, Androidアプリ開発なら                                           | た Eclipse を利用できます。既にイ<br>×<br>してください。                     | ンストール済みの Eclipse に適用したい                           | 場合や、Linux で使用する場合は、All                              | in One ではなく <u>Pleiades プラ</u>     |
| <b>300以上の開発実績のあるSun*へ</b><br>スケーラビリティーと高い開発技術を<br>兼ね備えたデジタルクリエイティブ | Eclipse 2020                                              | Eclipse 2019                                      | Eclipse 2018                                        | Eclipse 4.8 Photon                 |
| スタジオ<br>wasshoi.sun-asterisk.com                                   | 最新版<br>                                                   | 2020/02/13                                        | 2018/10/04 (32bit 最終版)                              | 2018/06/27                         |
| li <                                                               | Eclipse 4.7 Oxygen                                        | Eclipse 4.6 Neon                                  | Eclipse 4.5 Mars 2015/06/24                         | Eclipse 4.4 Luna<br>2014/06/25     |
| JetBrains マニュアル日本語版                                                |                                                           |                                                   |                                                     |                                    |
| Spring Boot 入門                                                     | Eclipse 4.3 Keplar<br>2013/06/26                          | Eclipse 4.2 Juno<br>2012/06/27                    | Eclipse 3.7 Indigo<br>2011/06/22                    | Eclipse 3.6 Helios<br>2010/06/23   |
| Jakarta EE Javadoc 日本語訳                                            | Eclipse 3 5 Galileo                                       | Eclipso 3.4 Capymodo                              | Eclinse 3 3 Europa                                  |                                    |

図1 Pleiades All in One ダウンロードサイト

ダウンロード可能なバージョンの一覧から、利用する言語のパッケージをダウンロードします。 ※右上からバージョン毎に配置されています。特段理由が無ければ最新バージョンをクリック して進めてください。

ここでは Java 言語用のパッケージをダウンロードするため、Java 版の「Download」ボタンを クリックし、インストール用パッケージをデスクトップに保存します。

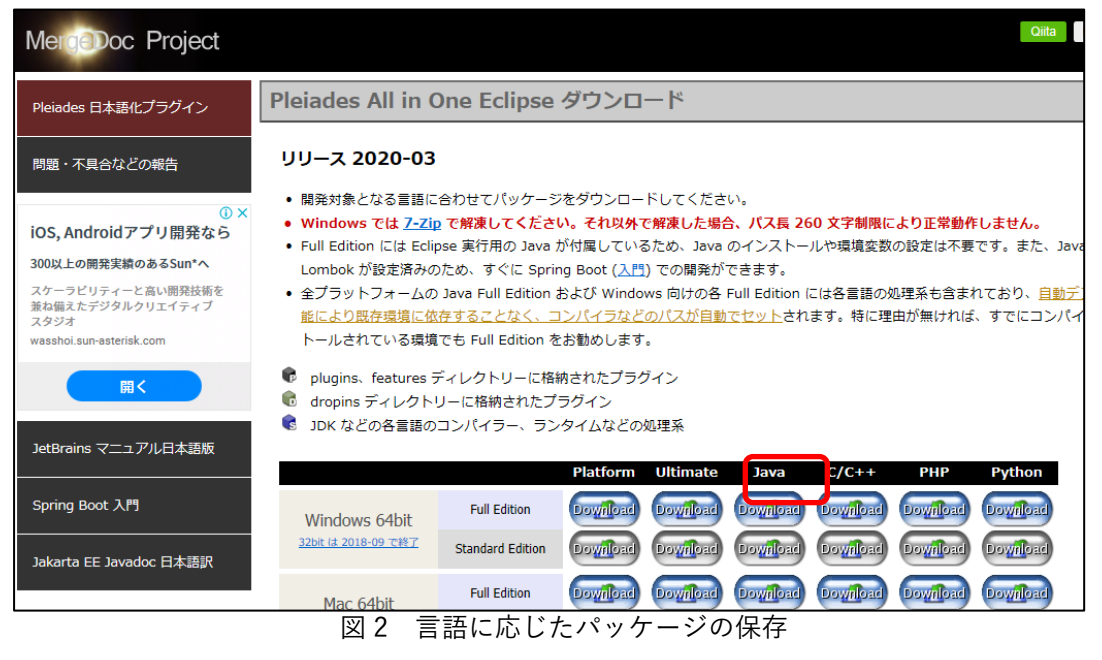

## 2. Eclipse のインストール

① Eclipse のインストール

デスクトップに保存したインストール用パッケージを右クリックし展開します。

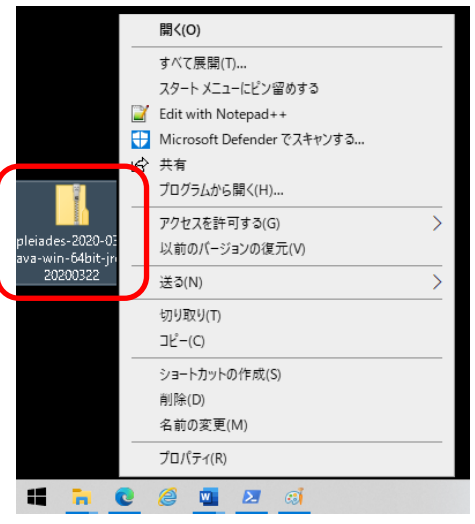

図3 インストール用パッケージの展開

※Windows10 標準の ZIP 展開機能では展開できないようです。

別途 Lhaforge 等の解凍ソフトを準備してください。

https://forest.watch.impress.co.jp/library/software/lhaforge/

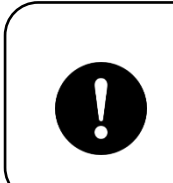

展開した [pleiades] フォルダは、C: 直下や、 C:¥Program Files 等に移動してください。 移動させないと以降の作業でエラーとなります。

| 📕 🖓 📕 🖵 🛛 pleiae    | des               |                  |            |  |  |  |
|---------------------|-------------------|------------------|------------|--|--|--|
| ファイル ホーム 共          | 有 表示              |                  |            |  |  |  |
| <ul> <li></li></ul> |                   |                  |            |  |  |  |
|                     | 名前                | 更新日時             | 種類サ        |  |  |  |
| AF ジイジジ アンビス        | .metadata.default | 2020/04/20 15:02 | ファイル フォルダー |  |  |  |
|                     | eclipse           | 2020/04/20 15:03 | ファイル フォルダー |  |  |  |
| - 900U-F            | 🖈 📊 java          | 2020/04/20 15:02 | ファイル フォルダー |  |  |  |
| 🔮 ドキュメント            | 🖈 📙 tomcat        | 2020/04/20 15:02 | ファイル フォルダー |  |  |  |
| 📰 ピクチャ              | * workspace       | 2020/04/20 15:16 | ファイル フォルダー |  |  |  |
| OneDrive - FIT      |                   |                  |            |  |  |  |
| PC                  |                   |                  |            |  |  |  |
| 🧊 3D オブジェクト         |                   |                  |            |  |  |  |
| 🕹 ダウンロード            |                   |                  |            |  |  |  |
| 📃 デスクトップ            |                   |                  |            |  |  |  |
| 🛗 ドキュメント            |                   |                  |            |  |  |  |
| ■ ピクチャ              |                   |                  |            |  |  |  |
| 📕 ビデオ               |                   |                  |            |  |  |  |
|                     |                   |                  |            |  |  |  |
| 🏪 ローカル ディスク (の      | 2:)               |                  |            |  |  |  |
| 🥩 ネットワーク            |                   |                  |            |  |  |  |

図 4 pleiades フォルダの移動

[pleiades]フォルダ内[eclipse]フォルダを選択すると、中に[eclipse.exe]があります。このファ イルが Eclipse のメインの実行ファイルです。 ※デスクトップにショートカットを配置しておくと便利です。

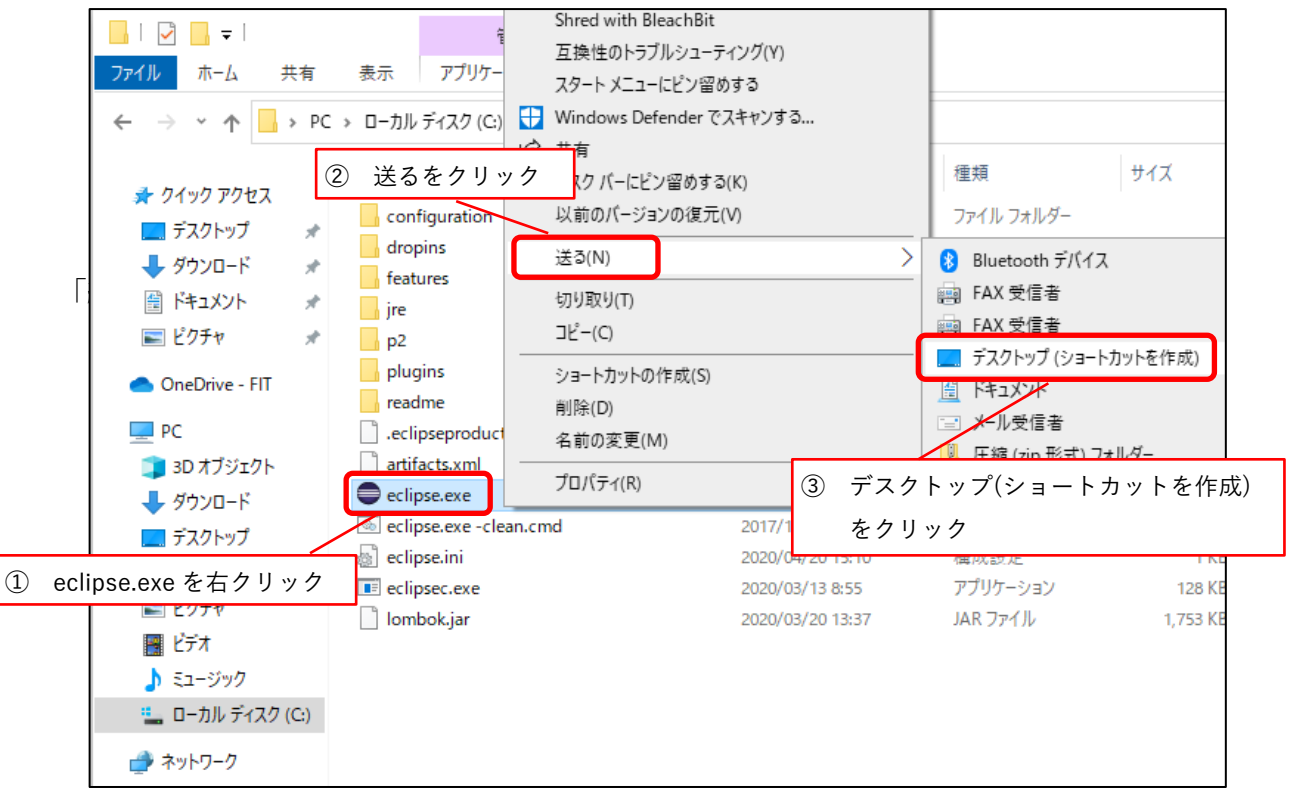

図5 デスクトップにショートカット作成

## 3. Eclipse の起動とワークスペースの選択

① Eclipse の起動

2.の手順にてデスクトップ上にショートカットを作成していれば、デスクトップ上の eclipse のショ ートカットを、作成していなければ展開したフォルダ内から elicpse.exe をクリックします。

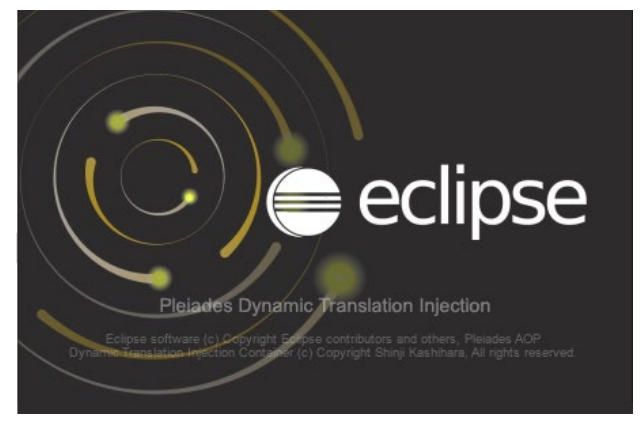

図 6 Eclipse の起動

Eclipse の起動には少し時間がかかります。

② ワークスペースの選択

ワークスペースとは、開発成果物や設定ファイル等を保存するフォルダです。 保存場所を変更する場合は、「参照」ボタンより場所を変更できます。

ワークスペースを選択したら、「起動」ボタンをクリックします。

| Eclipse IDE ランチャー                                   |       | 8     |
|-----------------------------------------------------|-------|-------|
| ワークスペースとしてのディレクトリー選択                                |       |       |
| Eclipse IDE は設定や開発成果物を保管するためにワークスペース・ディレクトリーを使用します。 |       |       |
|                                                     |       |       |
| ワークスペース(W):/workspace                               | ~     | 参照(B) |
|                                                     |       |       |
|                                                     |       |       |
| □ この選択をデフォルトとして使用し、今後この質問を表示しない(U)                  |       |       |
| ▶ 最近使ったワークスペース(R)                                   |       |       |
|                                                     | 起動(L) | キャンセル |

図7 ワークスペースの選択

ワークスペースの設定等を読み込み、しばらくすると Eclipse の開発画面が表示されます。

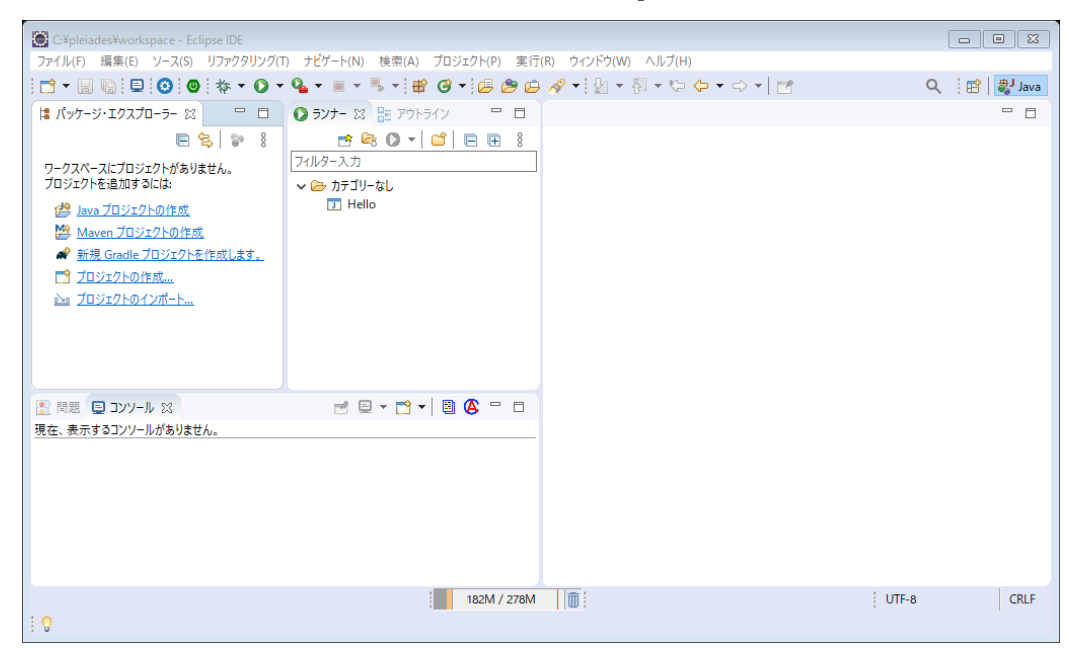

図 8 eclipse 開発画面